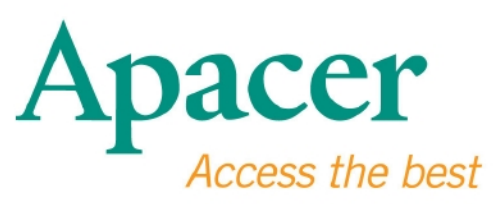

USB 3.0 Flash Drive User Manual USB 3.0 隨身碟 使用手冊

www.apacer.com

0

# 目錄

| 1. | 簡介            | 2  |
|----|---------------|----|
| 2. | 使用前需知         | 2  |
| 3. | 產品特點          | 2  |
| 4. | 系統支援          | 2  |
| 5. | 基本操作          | 3  |
| 6. | 移除裝置          | 4  |
| 7. | Windows系統下格式化 | .5 |
| 8. | Mac作業系統下格式化   | 9  |

## 1. 簡介

感謝您選購字瞻 USB 3.0 隨身碟。本產品與 USB 3.0 規格相符,帶給您超乎以往的讀寫速度,最高可到 5Gbps,同時與 USB2.0 規格向下相容。只要將您的 USB 3.0 隨身碟插入電腦上可用的 USB 2.0/3.0 埠,您將可以簡單又快速的跨平 台傳輸各種資料與檔案,甚至高畫質、高解析度的影像與音樂檔。

## 2. 使用前需知

請先確認您的電腦系統支援 USB 2.0/3.0 規格,如果您電腦的硬體或作業系統設定為 USB 2.0 作業模式,本款 USB 3.0 隨身碟將以 USB 2.0 模式下進行。

如需進行 USB 3.0 傳輸模式,本款 USB 3.0 隨身碟需要在標準 USB 3.0 介面與相關驅動程式支援下進行,請先參照您電腦系統的說明書或是電腦系統提供者以確認您的電腦是否支援 USB 3.0 介面。

本產品實際可用的記憶體少於包裝上所列的容量,這是因為各種作業系統所 使用的檔案格式和演算法稍有不同。另外,一部分的儲存空間將被使用於系 統檔案及韌體相關檔案以求最佳表現。

請固定備份您的資料,在電腦上或是儲存裝置。宇瞻科技無責任承擔資料遺 失或損毀。

▲注意事項:

本產品銷售不附贈 USB Cable,故產品不得使用 USB 延長線與 其他任何所有裝置連結。

### 3. 產品特點

符合 USB 3.0 規格並向下相容於 USB 2.0 及 USB1.1 規格 脑 脑 個 間 用,並支援產品熱插拔 USB 埠直接供電,無需外接電源 不須驅動程式

## 4. 系統支援

Windows XP/Vista/7/8 or later Linux Kernel: 2.6.x or later Mac OS 10.4.x or later

## 5. 基本操作

請將本產品插入電腦上的 USB 2.0 或 3.0 埠。您的電腦系統會自動辨認與偵測到本裝置。

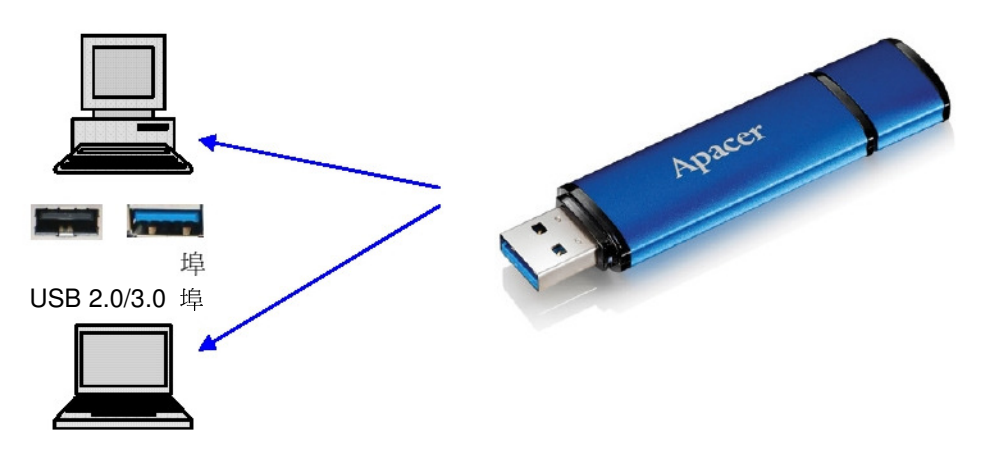

注意:本圖 USB 隨身碟僅供示意參考, 此圖連接方式適用於所有 Apacer 隨身碟。

此圖為筆記型電腦連結的參考圖。

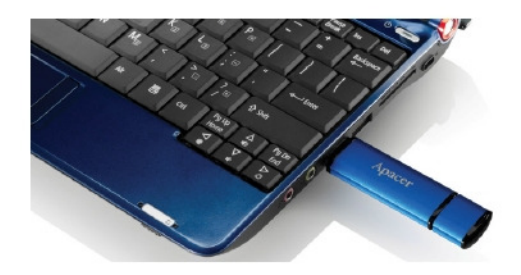

注意:本圖 USB 隨身碟僅供示意參考,此圖連接方式適用於所有 Apacer 隨身碟。

您的電腦系統將會出現"發現新硬體"的訊息。

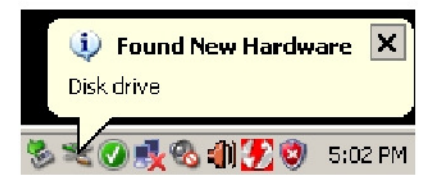

您可以在"我的電腦"看見"抽取式硬碟"的圖示。點擊兩下將可進入本裝置的記 憶空間並且傳輸資料與檔案。

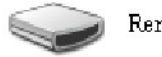

🔵 Removable Disk (F:)

注意: Windows 作業系統作自動以第一個可用的字母為磁碟定義磁碟區的 順序。如圖,抽取式硬碟被定義為 F 磁碟區(磁碟槽)。

當本產品已連結上 Windows 系統電腦,使用者可能會看到自動跳出的視窗。 如要進入資料以及檔案,請選擇"開啟資料夾以檢視檔案"。請注意以下圖示 為 Windows XP 畫面。Windows Vista/7 使用者可能會看到 Auto Play 視窗, 而不是下面抽取式硬碟視窗。

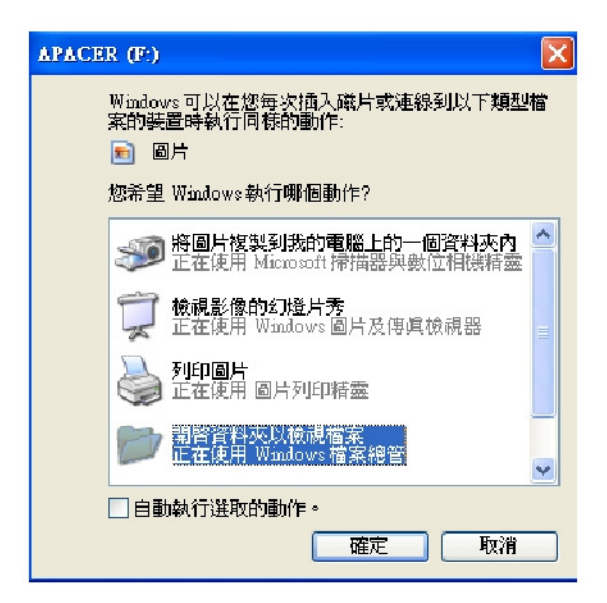

## 6. 移除裝置

不可在工作中拔除此裝置,否則可能造成系統錯誤。請在桌面右下角外接硬 體的標示(有緣色箭頭在上方的)點下會出現"安全地 移除硬體"。請點選此指令。如不完成此指令可能會造成資料遺失。

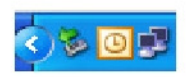

請依照螢幕上的指示完成移除步驟。當出現可以放心移除硬體之訊息時,表示可以將隨身碟從系統上拔除。

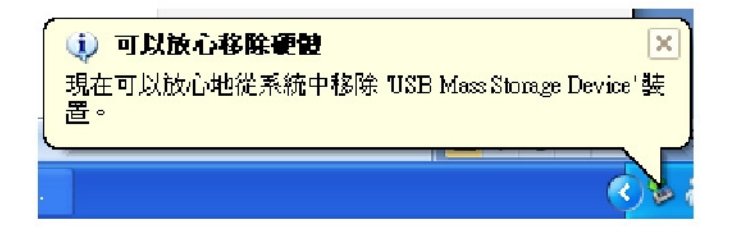

Mac 系統使用者可以到"檔案"然後選"退出"。

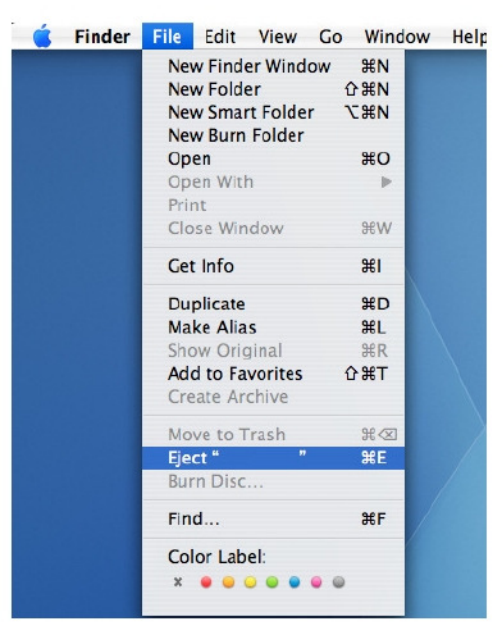

Linux 使用者請參照您特定的版本移除裝置。

## 7. Windows系統下格式化

格式化有時可提升儲存裝置效能並清除損毀資料,在某些作業系統下第一次使用時,系統會要求格式化後才可使用。然而,格式化會清除您所有的資料,請於格式化之前先備份在您的電腦或是其他儲存裝置。

Windows 作業系統,如:Windows XP,提供 FAT32 為 USB 隨身碟預設的格式 化選項,而非 NTFS 格式。然而,若是 32GB 以上大容量的裝置,NTFS 為 更適合的格式化方式。請參照以下 FAT32 和 NTFS 的格式化步驟。

### **FAT32**

1. 將本隨身碟插入電腦上可用的 USB 2.0/3.0 埠, 此裝置會出現在"我的電腦"。

2. FAT32 為預設的格式化選項,請打開"我的電腦",在卸除式磁碟上按下滑鼠 右鍵。在下拉式選單點選格式化。

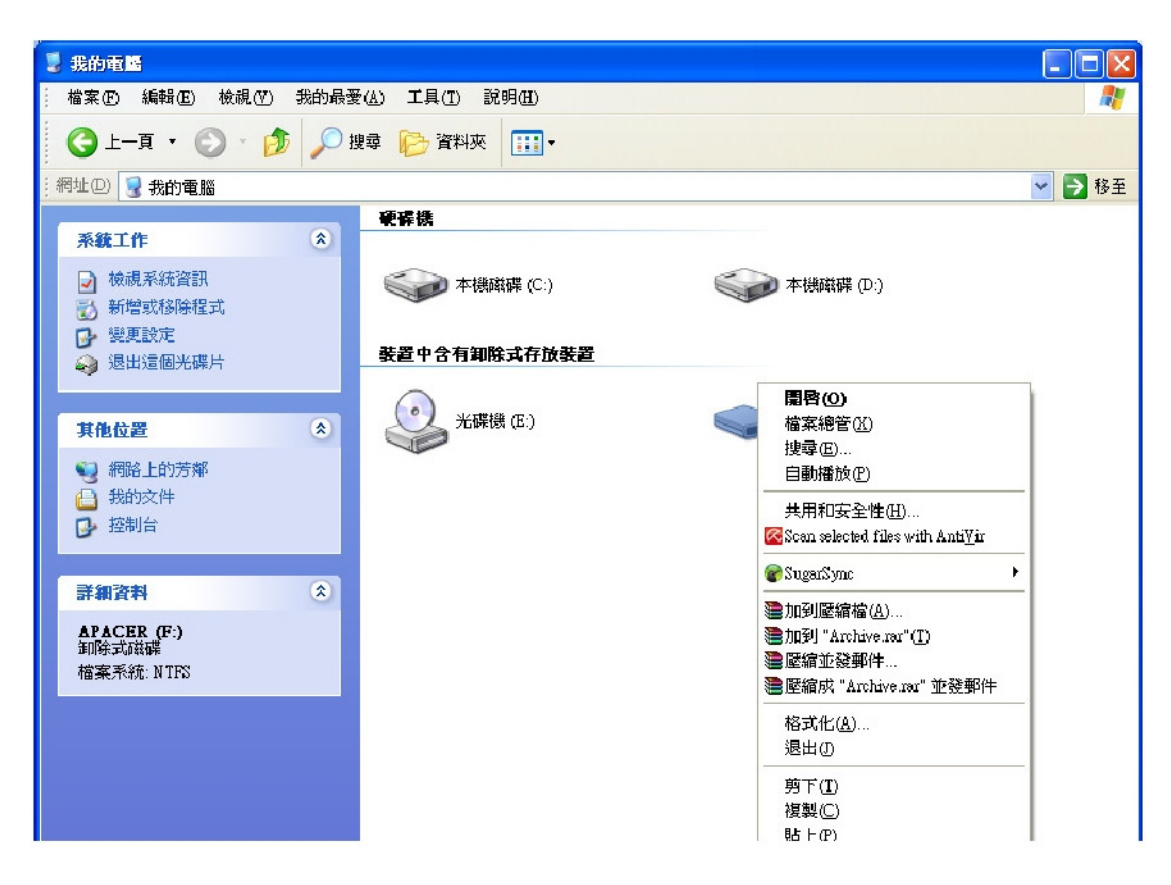

- 3. 檔案系統的箭頭下按下點選 FAT32 (32GB 以下的儲存裝置建議用 FAT32 格 式化)。
- 4. 請參照下列圖示完成格式化動作。

| 🖥 我的電腦       |                                          |         |            |
|--------------|------------------------------------------|---------|------------|
| ; 檔案(E) #    | 局转 E) 核視 (V) 共的 最愛 (A) 工具 [] 目           | 党明任)    |            |
| <b>③</b> ⊥—] | 〔 • 🕥 - 🏂 🔎 搜尋 📂 資料夾                     | •       |            |
| ; 網址① 💈      | 格式化APACER (F:) ?区                        |         |            |
| 系統工作         | 容量 []:                                   | 1       |            |
| 🗃 檢視         | 29.4 GB                                  | (確 (C:) | 「 本機職礎 の)  |
| 🖏 新増         | 檔案系統E                                    |         |            |
| い 望声         | FAT32                                    | 计学友诚能贵  |            |
| 🥪 退出         | 配置單位大小(&)                                | ATIKE   |            |
|              | 祖設配置大小 🕑                                 |         |            |
| 其他位置         | 磁碟區標籤(上)                                 | R (E:)  | APALER (P) |
| 😋 網路         | APACER                                   |         |            |
| 📋 裁約         | 格式選項②                                    |         |            |
| ▶ 控制         | ■ 快速格式化(Q)                               |         |            |
|              | □ 日/7/2018 (10)<br>□ 建立一個 MS-DOS 開機磁片(M) |         |            |
| 詳細資料         |                                          |         |            |
| APACER       | ·                                        |         |            |
| 卸除式磁         |                                          |         |            |
| 旧来市场         |                                          |         |            |

### **NTFS**

雖然 NTFS 也是 Windows 系統下標準的格式化選項,然而使用者並沒有 NTFS 為預設的選項。如果您購買的儲存裝置為 32GB 以上,請採用以下步驟做 NTFS 格式化。

- 1. 在"我的電腦"上按下滑鼠右鍵,選擇"管理"。
- 2. 請點選"裝置管理員"後在右方進入"磁碟機"。

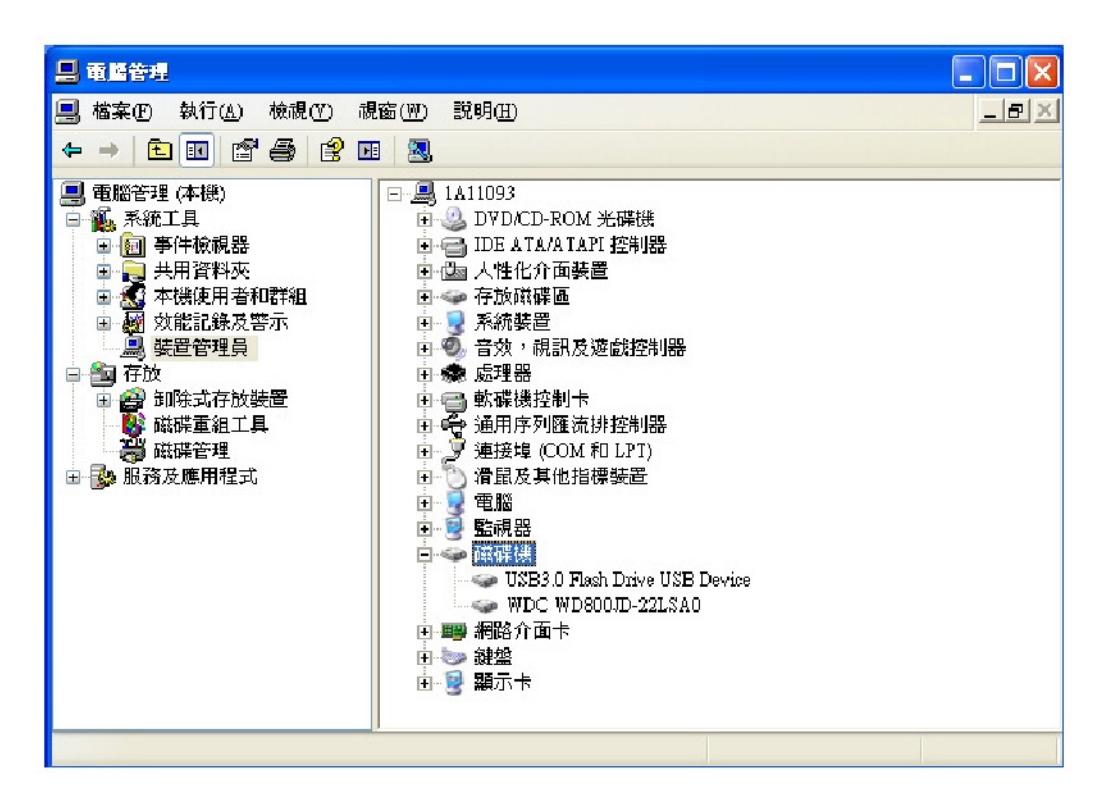

3. 請選擇"USB 3.0 FLASH DRIVE USB Device"。(請注意,USB 3.0 FLASH DRIVE USB Device 是作業系統預設的磁碟名稱。)

**4.** 進入 USB 3.0 FLASH DRIVE USB Device 之後,內容視窗會出現。您會在"一般"的頁面。請點選"原則"。

| USB3.0 Flash Drive USB               | Device 內容     | ? 🛛 |  |  |  |
|--------------------------------------|---------------|-----|--|--|--|
| 一般(原則)滋碟區                            | [ 驅動程式   詳細資料 |     |  |  |  |
| USB3.0 Flash Drive USB Device        |               |     |  |  |  |
| 装置類型:                                | 磁碟機           |     |  |  |  |
| 製造商:                                 | (標準磁碟機)       |     |  |  |  |
| 位置:                                  | 位置 0          |     |  |  |  |
| - 装置狀態                               |               |     |  |  |  |
| 這個裝置已正確地運行                           | 作。            | ~   |  |  |  |
| 如果您使用這個裝置時發生問題,請按 [疑難排解] 程式來<br>啓動它。 |               |     |  |  |  |
|                                      |               | ~   |  |  |  |
|                                      | 疑難排解①…        |     |  |  |  |
| 装置使用方式(D):                           |               |     |  |  |  |
| 使用這個裝置 (啓用)                          |               |     |  |  |  |
|                                      | 確定            | 取消  |  |  |  |

5. 請選擇"效能最佳化"並按下"確定"。請注意,在 Windows 下,預設值為"快速 移除最佳化"。

| USB3.0 Flash Drive USB Device 內容 ?区                                                     |     |  |  |  |  |  |  |
|-----------------------------------------------------------------------------------------|-----|--|--|--|--|--|--|
| 一般原則磁碟區驅動程式詳細資料                                                                         |     |  |  |  |  |  |  |
| 寫入快取和安全移除                                                                               |     |  |  |  |  |  |  |
| ○快速移除最佳化 (型)<br>這個設定會在磁碟和 Windows 上停用寫入快取,所以能讓您<br>在不必使用安全移除圖示諸況下來中斷連線這個裝置。             |     |  |  |  |  |  |  |
| ● 数能最佳化化)<br>這個設定會在 Windows 上啓用寫入快取來增進磁碟的效能。<br>要從電腦中斷連線這個裝置,請在工具列的通知區域上按<br>安全地移除硬體圖示。 |     |  |  |  |  |  |  |
|                                                                                         |     |  |  |  |  |  |  |
|                                                                                         |     |  |  |  |  |  |  |
| 還原務                                                                                     | 設値① |  |  |  |  |  |  |
| <br>                                                                                    | 取消  |  |  |  |  |  |  |

6. 請再次打開"我的電腦"然後在您的本隨身碟裝置顯示圖示上按下右鍵。您將 可以使用 NTFS 進行格式化。

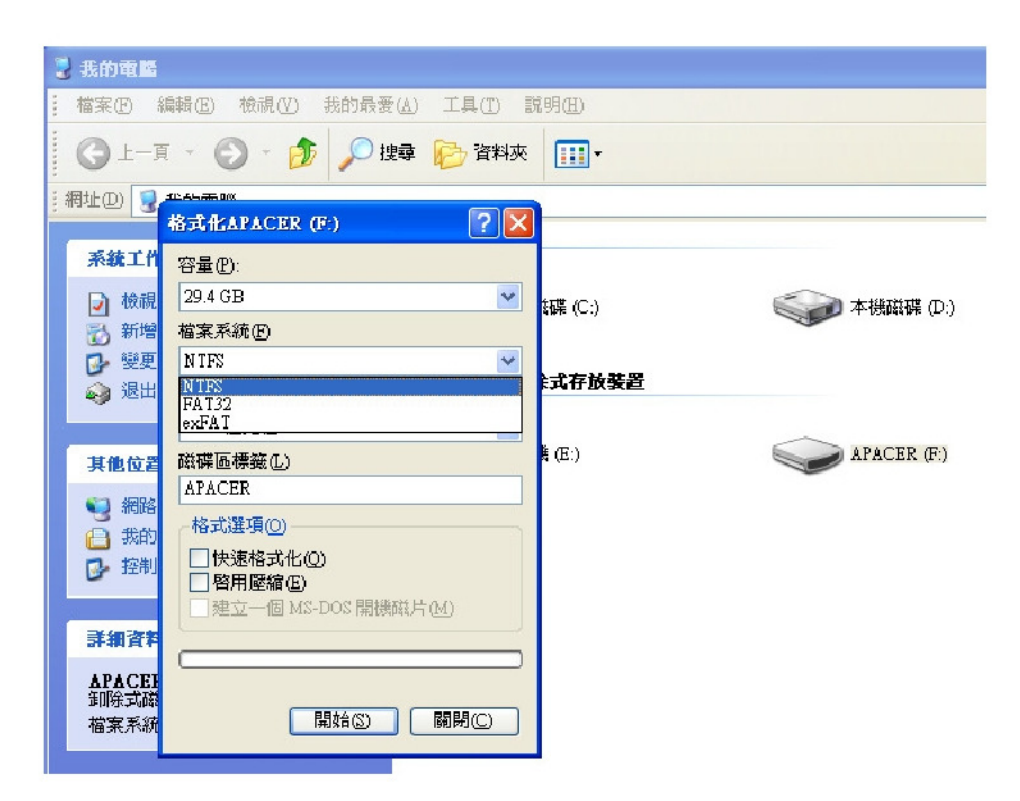

注意:以上圖示以 Windows XP 為主。

## 8. Mac作業系統下格式化

由於 Mac 系統的設計,蘋果電腦提供不同的方式進行格式化。請參照以下步驟 在 Mac 系統下進行格式化。

1. 將本裝置插入您蘋果電腦上可用的 USB 2.0/3.0 埠。

| 2. | 進入' | '應用程式" | "工具程式" | "磁碟工具程式" | 0 |
|----|-----|--------|--------|----------|---|
|----|-----|--------|--------|----------|---|

| 900                                                                                                    | Disk Utility           |          |
|----------------------------------------------------------------------------------------------------|------------------------|----------|
| 149.1 GB ST3160023AS Macintosh HD 27.3 GB US83.0 FLASH DRIVE Media NO NAME                                                                                                    |                        |          |
| <ul> <li>xcode.tools_2.1.dmg</li> <li>\$cuffltST0902.dmg</li> <li>\$suffltEXP10.dmg</li> <li>\$mJp3MacX1_6.dmg</li> <li>\$Mp3MacX1_6.dmg</li> <li>\$messenger702.dmg</li> <li>\$AppCleaner1.2.2.dmg</li> </ul> | Select a disk, volume, | or image |
|                                                                                                    |                        |          |
|                                                                                                    |                        |          |

3. 請在左欄選"USB 3.0 FLASH DRIVE Media"並進入(磁碟名稱會因您的 Mac 系統版本不同而改變)。然後在上方功能欄裡選"分割"。

| 000                                                                                                    | USB3.                                                                                                    | .0 FLASH DRIVE Media.                                                                                                    |
|----------------------------------------------------------------------------------------------------|----------------------------------------------------------------------------------------------------|----------------------------------------------------------------------------------------------------|
| 149.1 CB ST8160023AS     MacIntosh HD      7.3 CB US83.0 FLASH DRIVE Media     NO NAME      xcode_tools_2.1.dmg     StuffitSTD902.dmg     StuffitSTD902.dmg     Mp3MacX1.6.dmg     Mp3MacX1.6.dmg     messenger702.dmg     messenger702.dmg     AppCleaner1.2.2.dmg | Volume Scheme:                                                                                           | First Aid       Erase       Farthion       RAID       Restore         Volume Information       Name:       Install Max OS Extended (Journaled)       Image: Install Max OS Extended (Journaled)         Size:       Install Max OS 9 Disk Drivers       Install Max OS 9 Disk Drivers       Install Max OS 9 Disk Drivers         To create a volume that can serve as a Max OS 9 start up disk, select Max OS 9 Drivers installed.       Select the disk you want to partition and choose a volume scheme. Click each volume represented in the scheme and specify a volume name, format, and size. Click Partition. |
| Disk Description : USB3.0 FLASH DRU<br>Connection Bus : USB<br>Connection Type : External<br>USB Serial Number : 000000000000000                                                                                                    | E Media Total Capacity : 7.3 Gi (7.86<br>Write Status : Read/Write<br>SMART. Status : Not Support<br>016 | 4,320,000 Bytes)                                                                                                    |

4. 請點選"卷宗架構"的下拉選單。然後選擇您希望分割的數量。在 Mac 系統下,您必須選擇至少一個分割。您可以在"卷宗資訊"下選擇不同的格式化選項。"Mac OS Extended Journaled"為 USB 隨身碟推薦選項。(USB 隨身碟 只需做一個分割。)

| 900                                                                                                    | U\$83.                                                                                              | 0 FLASH DRIVE Media                                                                                                    |
|----------------------------------------------------------------------------------------------------|----------------------------------------------------------------------------------------------------|----------------------------------------------------------------------------------------------------|
| 149.1 CB ST3160023AS Macintosh HD 7.3 GB USB3.0 FLASH DRIVE Media IND NAME                                                                                                    | Volume Scheme:                                                                                      | First AU Erase Partnian RAID Restore Volume Information Name: Untitled 1                                                                                                    |
| <ul> <li>xcade_tools_2.1.dmg</li> <li>StuffItSTD902.dmg</li> <li>StuffItEXP10.dmg</li> <li>Mp3MatX1_6.dmg</li> <li>Mp3MatX1_6.dmg</li> <li>messenger702.dmg</li> <li>AppCleaner1.2.2.dmg</li> </ul> | - Undiled 1                                                                                         | Mac OS Extend ed (journaled)         Size:       7.32         CB       Locked for editing         Install Mac OS 9 Disk Drivers         To create a volume that can serve as a Mac OS 9 start up disk, select Mac OS 9 Drivers installed.         Select the disk you want to partition and choose a volume scheme. Click each volume represented in the scheme and specify a volume name, format, and size. Click Partition. |
| Disk Description : USB3.0 FLASH DR<br>Connection Bus: USB<br>Connection Pue : External<br>USB Serial Number : 00000000000000                                                                        | VE Media Total Capacity : 7.3 GB (7,86<br>Write Status : Read, Write<br>SMART, Status : Not Support | Options Revert Partition<br>4,320,000 Bytes)<br>ad                                                                                                    |

## 版本修訂紀錄

| 版本  | 日期         | 內容                         | 其他事項 |
|-----|------------|----------------------------|------|
| 1.0 | 1/16/2012  | Official Release           |      |
| 1.1 | 09/12/2014 | Revised system requirement |      |
| 1.2 | 03/09/2015 | Add notice                 |      |

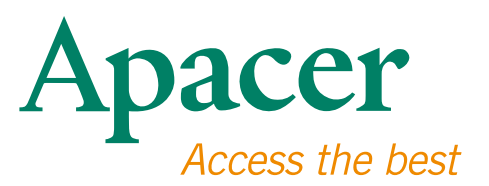

### 全球據點

#### 台灣 (總部)

宇瞻科技股份有限公司 新北市土城區忠承路32號一樓 Tel: 886-2-2267-8000 Fax: 886-2-2267-2261 amtsales@apacer.com

### 歐洲

Apacer Technology B.V. Science Park Eindhoven 5051 5692 EB Son, The Netherlands Tel: 31-40-267-0000 Fax: 31-40-290-0686 sales@apacer.nl

#### 美國

Apacer Memory America, Inc. 46732 Lakeview Blvd., Fremont, CA 94538 Tel: 1-408-518-8699 Fax: 1-510-249-9551 sa@apacerus.com

#### 中國

宇瞻電子(上海)有限公司 上海長寧區天山路600弄2號捷運大廈22D 200051 Tel: 86-21-6228-9939 Fax: 86-21-6228-9936 sales@apacer.com.cn

#### 日本

Apacer Technology Corp. 6F, Daiyontamachi Bldg., 2-17-12, Shibaura, Minato-Ku, Tokyo, 108-0023, Japan Tel: 81-3-5419-2668 Fax: 81-3-5419-0018 jpservices@apacer.com

#### 印度

Apacer Technologies Pvt Ltd, 1874, South End C Cross, 9th Block Jayanagar, Bangalore-560069, India Tel: 91-80-4152-9061/62 Fax: 91-80-4170-0215 sales\_india@apacer.com